# User Manual (Ver 1.2)

For Applicant

# Saralsanchar – IP 1 Registration

# **Department of Telecommunications**

**Government of India** 

28 Oct, 2022

# TABLE OF CONTENTS

# Table of Contents

| USER LOGIN                                     | 1 |
|------------------------------------------------|---|
| APPLICANT FORM SUBMISSION                      | 2 |
| APPLICATION ACCEPTED AND DOWNLOAD CERTIFICATE1 | 5 |
| APPLICATION REVERTED                           | 6 |

#### **USER LOGIN**

The URL for testing module is https://itpctrg.bsnl.co.in//index.php

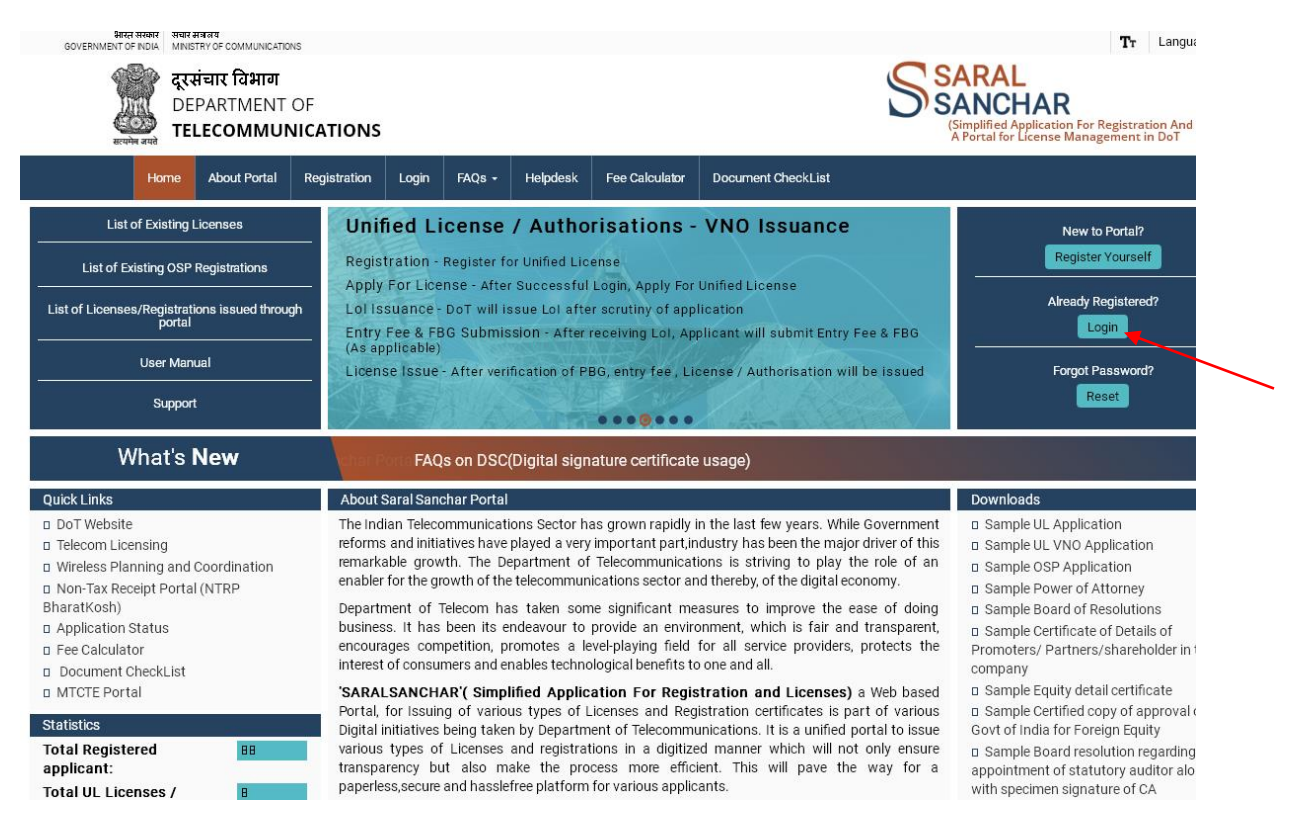

#### Click on Login button in the home page

| \$सरल अस्कार<br>GOVERNMENT OF अप<br>INDIA M | वार संजालय<br>INISTRY OF COMMUNIC            | ATIONS       |                                               |                       |                 |                |                     |                                                                                                    |
|---------------------------------------------|----------------------------------------------|--------------|-----------------------------------------------|-----------------------|-----------------|----------------|---------------------|----------------------------------------------------------------------------------------------------|
| ्रिया द<br>सामित वार्य<br>सामित वार्य       | रसंचार विभाग<br>DEPARTMENT OF<br>ELECOMMUNIC | ATIONS       |                                               |                       |                 |                |                     | SSARAL<br>SANCHAR<br>(Simplified Application For Registration A<br>A Portal for License Management in Do' |
| Hom                                         | e About Portal                               | Registration | Login                                         | FAQs -                | Helpdesk        | Fee Calculator | Document CheckLis   | t                                                                                                    |
|                                             |                                              | Lo           | o <b>gin</b><br>User<br>Passwo<br>Secur<br>Co | Id E<br>rd •<br>ity E | 38201800175<br> |                | Forgot<br>Vuser ID? |                                                                                                    |

Enter the credentials and CAPTCHA CODE in the login forms as shown above and Click on LOGIN BUTTON

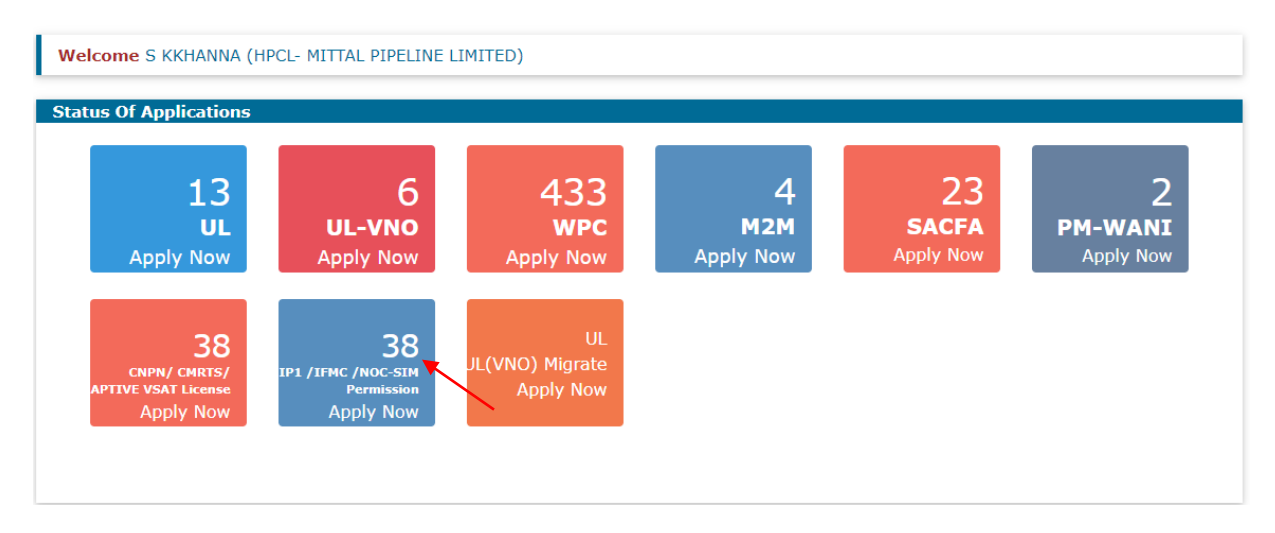

After Login click on Widget.

| Welcome S      | KKHANNA (HPCL- MIT | TAL PIPELINE LIMITED) |                      |  |  |
|----------------|--------------------|-----------------------|----------------------|--|--|
| IP 1           | New Applications   | Current Applications  | History Applications |  |  |
| IIG            | New Application Fo | or IP-1 Registration  |                      |  |  |
| IFMC           |                    |                       |                      |  |  |
| ILD<br>Gatways |                    |                       |                      |  |  |
| NOC-SIM        |                    |                       |                      |  |  |
| LIM/LIS        |                    |                       |                      |  |  |

Dashboard would be populated. Click on 'New Application for IP-1 Registration' Button.

#### APPLICANT FORM SUBMISSION

Submit Reports Orders/Circulars MailBox D

Home / IP-1 Registration Certificate / Apply for IP-1 Registration Certificate

#### APPLICATION FOR Infrastructure Provider Cat-I (IP-I) Registration

| Step 1<br>Company Information       Step 2<br>Payment,Service & Other Details       Step 3<br>Promoter & Other Details       Step 4<br>Company Documents         CIN       L74899DL1995PLC070609         1. Company Name : HPCL- MITTAL PIPELINE LIMITED         2. Complete Postal Address of Company<br>i) Corporate Office :<br>C-98 SECTOR 10 NOIDA<br>District: Gautam Buddha Nagar(NOIDA)<br>State : UTTAR PRADESH<br>Pincode : 201301<br>Landline No: 01123538996<br>Fax No:<br>Email : drtk@eds.ut<br>ii) Registered Office :<br>BSNL<br>District: New Delhi<br>State : DELHI<br>Pincode : 110001         Pincode : 10001         Pincode : 10001         Landline No: 02025871366<br>Fax No:<br>Email : mmff@frg.ed         3. Address for Correspondence with Telephone/Fax/Mail :<br>BSNL<br>District: Pune<br>State : MAHARASHTRA<br>Pincode : 411019<br>Landline No : 0122336997<br>Fax :<br>Mobile No : 9422310088<br>Email : subhashbsnl@gmail.com         4. Authorised contact Person /Signatory details :<br>Name & FWAMMA                                                                                                    |       |
|----------------------------------------------------------------------------------------------------|-------|
| Company Information         Payment, Service & Other Details         Promoter & Other Details         Company Documents           CIN         L74899D11995PLC070609         .         .         .         .         .         .         .         .         .         .         .         .         .         .         .         .         .         .         .         .         .         .         .         .         .         .         .         .         .         .         .         .         .         .         .         .         .         .         .         .         .         .         .         .         .         .         .         .         .         .         .         .         .         .         .         .         .         .         .         .         .         .         .         .         .         .         .         .         .         .         .         .         .         .         .         .         .         .         .         .         .         .         .         .         .         .         .         .         .         .         .         .         .         . |       |
| CIN<br>1.74899DL1995PLC070609<br>1. Company Name : HPCL- MITTAL PIPELINE LIMITED<br>2. Complete Postal Address of Company<br>i) Corporate Office :<br>C-98 SECTOR 10 NOIDA<br>District: Gautam Buddha Nagar(NOIDA)<br>State : UTTAR PRADESH<br>Pincode : 201301<br>Landline No: 01123538996<br>Fax No:<br>Email : drtk@eds.ut<br>i) Registered Office :<br>BSNL<br>District: New Delhi<br>State : DELHI<br>Pincode : 110001<br>Landline No: 02025871366<br>Fax No:<br>Email : mmff@frg.ed<br>3. Address for Correspondence with Telephone/Fax/Mail :<br>BSNL<br>District: Pune<br>State : MAHARASHTRA<br>Pincode : 11019<br>Landline No : 01123536997<br>Fax :<br>Mobile No : 9422310088<br>Email : subhashbsnl@gmail.com<br>4. Authorised contact Person /Signatory details :                                                                                                    |       |
| LIN<br>L74899DL1995PLC070609<br>1. Company Name : HPCL- MITTAL PIPELINE LIMITED<br>2. Complete Postal Address of Company<br>i) Corporate Office :<br>C-98 SECTOR 10 NOIDA<br>District: Gautam Buddha Nagar(NOIDA)<br>State : UTTAR PRADESH<br>Pincode : 201301<br>Landline No: 01123538996<br>Fax No:<br>Email : drtk@eds.ut<br>ii) Registered Office :<br>BSNL<br>District: New Delhi<br>State : DELHI<br>Pincode : 110001<br>Landline No: 02025871366<br>Fax No:<br>Email : mmf@frg.ed<br>3. Address for Correspondence with Telephone/Fax/Mail :<br>BSNL<br>District: Pune<br>State : MHARASHTRA<br>Pincode : 411019<br>Landline No: 01123536997<br>Fax :<br>Mobile No : 9422310088<br>Email : subhashbsnl@gmail.com<br>4. Authorised contact Person /Signatory details :                                                                                                    |       |
| <ul> <li>1. Company Name : HPCL- MITTAL PIPELINE LIMITED</li> <li>2. Complete Postal Address of Company <ul> <li>i) Corporate Office :</li> <li>C-98 SECTOR 10 NOIDA</li> <li>District: Gautam Buddha Nagar(NOIDA)</li> <li>State : UTTAR PRADESH</li> <li>Pincode : 201301</li> <li>Landline No: 01123538996</li> <li>Fax No:</li> <li>Email : drtk@eds.ut</li> <li>ii) Registered Office :</li> <li>BSNL</li> <li>District: New Delhi</li> <li>State : DELHI</li> <li>Pincode : 110001</li> </ul> </li> <li>Pincode : 110001</li> <li>Pincode : 110001</li> <li>Pincode : 110001</li> <li>Pincode : 10001</li> <li>Landline No: 02025871366</li> <li>Fax No:</li> <li>Email : mmff@frg.ed</li> </ul> 3. Address for Correspondence with Telephone/Fax/Mail : <ul> <li>BSNL</li> <li>District: Pune</li> <li>State : MAHARASHTRA</li> <li>Pincode : 411019</li> <li>Landline No : 01123536997</li> <li>Fax :</li> <li>Mobile No : 9422310088</li> <li>Email : subhashbsnl@gmail.com</li> </ul>                                                                                                    |       |
| <ul> <li>1. Company Name : HPCL- MITTAL PIPELINE LIMITED</li> <li>2. Complete Postal Address of Company <ul> <li>i) Corporate Office :</li> <li>C-98 SECTOR 10 NOIDA</li> <li>District: Gautam Buddha Nagar(NOIDA)</li> <li>State : UTTAR PRADESH</li> <li>Pincode : 201301</li> <li>Landline No: 01123538996</li> <li>Fax No:</li> <li>Email : drtk@eds.ut</li> <li>ii) Registered Office :</li> <li>BSNL</li> <li>District: New Delhi</li> <li>State : DELHI</li> <li>Pincode : 110001</li> </ul> </li> <li>Pincode : 110001</li> <li>Pincode : 110001</li> <li>Pincode : 110001</li> <li>Email : mmff@frg.ed</li> <li>3. Address for Correspondence with Telephone/Fax/Mail :</li> <li>BSNL</li> <li>District: Pune</li> <li>State : MHARASHTRA</li> <li>Pincode : 411019</li> <li>Landline No : 01123536997</li> <li>Fax :</li> <li>Mobile No : 9422310088</li> <li>Email : subhashbsnl@gmail.com</li> </ul> 4. Authorised contact Person /Signatory details :                                                                                                    |       |
| <ul> <li>2. Complete Postal Address of Company <ul> <li>i) Corporate Office :</li> <li>C-98 SECTOR 10 NOIDA</li> <li>District: Gautam Buddha Nagar(NOIDA)</li> <li>State : UTTAR PRADESH</li> <li>Pincode : 201301</li> <li>Landline No: 01123538996</li> <li>Fax No:</li> <li>Email : drtk@eds.ut</li> <li>ii) Registered Office :</li> <li>BSNL</li> <li>District: New Delhi</li> <li>State : DELHI</li> <li>Pincode : 110001</li> </ul> </li> <li>Pincode : 110001</li> <li>Landline No: 02025871366</li> <li>Fax No:</li> <li>Email : mmff@frg.ed</li> <li>3. Address for Correspondence with Telephone/Fax/Mail :</li> <li>BSNL</li> <li>District: Pune</li> <li>State : MAHARASHTRA</li> <li>Pincode : 411019</li> <li>Landline No : 01123536997</li> <li>Fax :</li> <li>Mobile No : 9422310088</li> <li>Email : subhashbsnl@gmail.com</li> </ul> 4. Authorised contact Person /Signatory details :                                                                                                    |       |
| <ul> <li>i) Corporate Office :<br/>C-98 SECTOR 10 NOIDA<br/>District: Gautam Buddha Nagar(NOIDA)<br/>State : UTTAR PRADESH<br/>Pincode : 201301<br/>Landline No: 01123538996<br/>Fax No:<br/>Email : drtk@eds.ut<br/>ii) Registered Office :<br/>BSNL<br/>District: New Delhi<br/>State : DELHI<br/>Pincode : 110001<br/>Pincode : 110001<br/>Pincode : 110001<br/>Pincode : 110001<br/>Address for Correspondence with Telephone/Fax/Mail :<br/>BSNL<br/>District: Pune<br/>State : MAHARASHTRA<br/>Pincode : 411019<br/>Landline No : 01123536997<br/>Fax :<br/>Mobile No : 9422310088<br/>Email : subhashbsnl@gmail.com</li> <li>4. Authorised contact Person /Signatory details :<br/>Name: 5 KYHANNA</li> </ul>                                                                                                    |       |
| District: Gutam Buddha Nagar(NOIDA)<br>State: UTTAR PRADESH<br>Pincode: 201301<br>Landline No: 01123538996<br>Fax No:<br>Email : drtk@eds.ut<br>ii) Registered Office :<br>BSNL<br>District: New Delhi<br>State: DELHI<br>Pincode: 110001<br>Pincode: 110001<br>Pincode: 110001<br>Pincode: 110001<br>Address for Correspondence with Telephone/Fax/Mail :<br>BSNL<br>District: Pune<br>State: MAHARASHTRA<br>Pincode: 411019<br>Landline No: 01123536997<br>Fax :<br>Mobile No: 9422310088<br>Email : subhashbsnl@gmail.com<br>4. Authorised contact Person /Signatory details :                                                                                                    |       |
| State : UTTAR PRADESH<br>Pincode : 201301<br>Landline No: 01123538996<br>Fax No:<br>Email : drtk@eds.ut<br>ii) Registered Office :<br>BSNL<br>District: New Delhi<br>State : DELHI<br>Pincode : 110001<br>Pincode : 110001<br>Pincode : 110001<br>Pincode : 110001<br>Address for Correspondence with Telephone/Fax/Mail :<br>BSNL<br>District: Pune<br>State : MAHARASHTRA<br>Pincode : 411019<br>Landline No : 01123536997<br>Fax :<br>Mobile No : 9422310088<br>Email : subhashbsnl@gmail.com<br>4. Authorised contact Person /Signatory details :                                                                                                    |       |
| Pincode : 201301<br>Landline No: 01123538996<br>Fax No:<br>Email : drtk@eds.ut<br>ii) Registered Office :<br>BSNL<br>District: New Delhi<br>State : DELHI<br>Pincode : 110001<br>Pincode : 110001<br>Pincode : 110001<br>Pincode : 110001<br>Landline No: 02025871366<br>Fax No:<br>Email : mmff@frg.ed<br>3. Address for Correspondence with Telephone/Fax/Mail :<br>BSNL<br>District: Pune<br>State : MAHARASHTRA<br>Pincode : 411019<br>Landline No : 01123536997<br>Fax :<br>Mobile No : 9422310088<br>Email : subhashbsnl@gmail.com<br>4. Authorised contact Person /Signatory details :                                                                                                    |       |
| Landline No: 01123538996<br>Fax No:<br>Email : drtk@eds.ut<br>ii) Registered Office :<br>BSNL<br>District: New Delhi<br>State : DELHI<br>Pincode : 110001<br>Pincode : 110001<br>Pincode : 110001<br>Pincode : 10001<br>Landline No: 02025871366<br>Fax No:<br>Email : nmff@frg.ed<br>3. Address for Correspondence with Telephone/Fax/Mail :<br>BSNL<br>District: Pune<br>State : MAHARASHTRA<br>Pincode : 411019<br>Landline No : 01123536997<br>Fax :<br>Mobile No : 9422310088<br>Email : subhashbsnl@gmail.com<br>4. Authorised contact Person /Signatory details :<br>Names 5 KKHANIMA                                                                                                    |       |
| Email : drtk@eds.ut<br>ii) Registered Office :<br>BSNL<br>District: New Delhi<br>State : DELHI<br>Pincode : 110001<br>Pincode : 110001<br>Pincode : 110001<br>Pincode : 110001<br>Pincode : 110001<br>Andline No: 02025871366<br>Fax No:<br>Email : mmff@frg.ed<br>3. Address for Correspondence with Telephone/Fax/Mail :<br>BSNL<br>District: Pune<br>State : MAHARASHTRA<br>Pincode : 411019<br>Landline No : 01123536997<br>Fax :<br>Mobile No : 9422310088<br>Email : subhashbsnl@gmail.com<br>4. Authorised contact Person /Signatory details :                                                                                                    |       |
| <ul> <li>ii) Registered Office :<br/>BSNL<br/>District: New Delhi<br/>State : DELHI<br/>Pincode : 110001</li> <li>Pincode : 110001</li> <li>Pincode : 110001</li> <li>Pincode : 10001<br/>Landline No: 02025871366<br/>Fax No:<br/>Email : mmff@frg.ed</li> <li>3. Address for Correspondence with Telephone/Fax/Mail :<br/>BSNL<br/>District: Pune<br/>State : MAHARASHTRA<br/>Pincode : 411019<br/>Landline No : 01123536997<br/>Fax :<br/>Mobile No : 9422310088<br/>Email : subhashbsnl@gmail.com</li> <li>4. Authorised contact Person /Signatory details :<br/>Name: 5 KKHANNA</li> </ul>                                                                                                    |       |
| BSNL<br>District: New Delhi<br>State : DELHI<br>Pincode : 110001<br>Pincode : 110001<br>Pincode : 110001<br>Landline No: 02025871366<br>Fax No:<br>Email : mmff@frg.ed<br>3. Address for Correspondence with Telephone/Fax/Mail :<br>BSNL<br>District: Pune<br>State : MAHARASHTRA<br>Pincode : 411019<br>Landline No : 01123536997<br>Fax :<br>Mobile No : 9422310088<br>Email : subhashbsnl@gmail.com<br>4. Authorised contact Person /Signatory details :                                                                                                    |       |
| District: New Delhi<br>State : DELHI<br>Pincode : 110001<br>Pincode : 110001<br>Landline No: 02025871366<br>Fax No:<br>Email : mmff@frg.ed<br>3. Address for Correspondence with Telephone/Fax/Mail :<br>BSNL<br>District: Pune<br>State : MAHARASHTRA<br>Pincode : 411019<br>Landline No : 01123536997<br>Fax :<br>Mobile No : 9422310088<br>Email : subhashbsnl@gmail.com<br>4. Authorised contact Person /Signatory details :                                                                                                    |       |
| State : DELHI<br>Pincode : 110001<br>Pincode : 110001<br>Landline No: 02025871366<br>Fax No:<br>Email : mmff@frg.ed<br>3. Address for Correspondence with Telephone/Fax/Mail :<br>BSNL<br>District: Pune<br>State : MAHARASHTRA<br>Pincode : 411019<br>Landline No : 01123536997<br>Fax :<br>Mobile No : 9422310088<br>Email : subhashbsnl@gmail.com<br>4. Authorised contact Person /Signatory details :                                                                                                    |       |
| Pincode : 110001 Pincode : 110001 Landline No: 02025871366 Fax No: Email : mmff@frg.ed 3. Address for Correspondence with Telephone/Fax/Mail : BSNL District: Pune State : MAHARASHTRA Pincode : 411019 Landline No : 01123536997 Fax : Mobile No : 9422310088 Email : subhashbsnl@gmail.com 4. Authorised contact Person /Signatory details : Name: 5 KKHANNA                                                                                                    |       |
| Pincode : 110001<br>Landline No: 02025871366<br>Fax No:<br>Email : mmff@frg.ed<br>3. Address for Correspondence with Telephone/Fax/Mail :<br>BSNL<br>District: Pune<br>State : MAHARASHTRA<br>Pincode : 411019<br>Landline No : 01123536997<br>Fax :<br>Mobile No : 9422310088<br>Email : subhashbsnl@gmail.com<br>4. Authorised contact Person /Signatory details :                                                                                                    |       |
| Landline No: 02025871366<br>Fax No:<br>Email : mmff@frg.ed<br>3. Address for Correspondence with Telephone/Fax/Mail :<br>BSNL<br>District: Pune<br>State : MAHARASHTRA<br>Pincode : 411019<br>Landline No : 01123536997<br>Fax :<br>Mobile No : 9422310088<br>Email : subhashbsnl@gmail.com<br>4. Authorised contact Person /Signatory details :<br>Name 5 KKHANNA                                                                                                    |       |
| <ul> <li>Fax No:<br/>Email : mmff@frg.ed</li> <li>3. Address for Correspondence with Telephone/Fax/Mail :<br/>BSNL<br/>District: Pune<br/>State : MAHARASHTRA<br/>Pincode : 411019<br/>Landline No : 01123536997<br/>Fax :<br/>Mobile No : 9422310088<br/>Email : subhashbsnl@gmail.com</li> <li>4. Authorised contact Person /Signatory details :<br/>Name: 5 KKHANNA</li> </ul>                                                                                                    |       |
| 3. Address for Correspondence with Telephone/Fax/Mail :<br>BSNL<br>District: Pune<br>State : MAHARASHTRA<br>Pincode : 411019<br>Landline No : 01123536997<br>Fax :<br>Mobile No : 9422310088<br>Email : subhashbsnl@gmail.com<br>4. Authorised contact Person /Signatory details :                                                                                                    |       |
| 3. Address for Correspondence with Telephone/Fax/Mail :<br>BSNL<br>District: Pune<br>State : MAHARASHTRA<br>Pincode : 411019<br>Landline No : 01123536997<br>Fax :<br>Mobile No : 9422310088<br>Email : subhashbsnl@gmail.com<br>4. Authorised contact Person /Signatory details :                                                                                                    |       |
| BSNL<br>District: Pune<br>State : MAHARASHTRA<br>Pincode : 411019<br>Landline No : 01123536997<br>Fax :<br>Mobile No : 9422310088<br>Email : subhashbsnl@gmail.com<br>4. Authorised contact Person /Signatory details :                                                                                                    |       |
| State : MAHARASHTRA<br>Pincode : 411019<br>Landline No : 01123536997<br>Fax :<br>Mobile No : 9422310088<br>Email : subhashbsnl@gmail.com<br>4. Authorised contact Person /Signatory details :<br>Name: 5 KKHANNA                                                                                                    |       |
| Pincode : 411019<br>Landline No : 01123536997<br>Fax :<br>Mobile No : 9422310088<br>Email : subhashbsnl@gmail.com<br>4. Authorised contact Person /Signatory details :                                                                                                    |       |
| Landline No : 01123536997<br>Fax :<br>Mobile No : 9422310088<br>Email : subhashbsnl@gmail.com<br>4. Authorised contact Person /Signatory details :                                                                                                    |       |
| Fax :<br>Mobile No : 9422310088<br>Email : subhashbsnl@gmail.com<br>4. Authorised contact Person /Signatory details :                                                                                                    |       |
| 4. Authorised contact Person /Signatory details :                                                                                                    |       |
| 4. Authorised contact Person /Signatory details :                                                                                                    |       |
| 4. Authorised contact Person /Signatory details :                                                                                                    |       |
|                                                                                                    |       |
| Ndile, 5 KRIANNA                                                                                                    |       |
| Desg: DIRECTOR                                                                                                    |       |
| District: Pune                                                                                                    |       |
| State: MAHARASHTRA                                                                                                    |       |
| Pincode: 411019                                                                                                    |       |
| Landline No: 02027371585                                                                                                    |       |
| Mobile No: 9423034565                                                                                                    |       |
| Email: jyoti.baikar@gmail.com                                                                                                    |       |
|                                                                                                    |       |
|                                                                                                    |       |
| The certificate for digitally signed document should be from Licensed CAs as per cca.g                                                                                                    |       |
| Previous Next                                                                                                    | v.in. |

Steps for form filling would be populated. Check Company Information in Step 1. Click on 'Save Draft' button so that Application ID can be generated. After checking, click on Step 2.

|                                                | Save Draft                                                        | Validate Application                                 | Preview Application Form     | Submit                                  |
|------------------------------------------------|-------------------------------------------------------------------|------------------------------------------------------|------------------------------|-----------------------------------------|
| Step 1<br>Company Information                  | Step 2<br>Payment,Service & Other Details                         | Step 3<br>Promoter & Other Details                   | Step 4<br>Company Documents  |                                         |
| 5. Payment Fees - I<br>Note:Payment optic      | Rs 5000<br>on will be abailable after subn                        | nission.                                             |                              |                                         |
|                                                |                                                                   |                                                      |                              |                                         |
| 6(a). Certified copy                           | y of Certificate of Registration                                  | (To be certified by the                              | Company Secretary/Statu      | itory Auditor and countersigned by      |
| Certified copy of Cert                         | tificate of Registration(in pdf format                            | only)                                                |                              |                                         |
| Choose File                                    | No file chosen                                                    |                                                      | Upload                       |                                         |
| 6(b) Certified copy<br>Authorized Signato      | of Memorandum of Association<br>ary duly authorized by the com    | on (To be certified by th<br>pany) (Digitally signed | e Company Secretary/Sta<br>) | ntutory Auditor and countersigned by    |
| Certified copy of Mer                          | norandum of Association(in pdf forma                              | at only)                                             | Unload                       |                                         |
| Choose File                                    | No file chosen                                                    |                                                      | (opical)                     |                                         |
| 6(c) Certified copy o<br>Signatory duly author | of Articles of Association (To b<br>orized by the company) (Digit | e certified by the Comp<br>ally signed)              | any Secretary/Statutory      | Auditor and countersigned by Authorized |
| Certified copy of Artic                        | les of Association(in pdf format only)<br>No file chosen          |                                                      | Upload                       |                                         |
|                                                |                                                                   |                                                      |                              |                                         |
| The certificate for<br>Previous Next           | r digitally signed document s                                     | should be from Licens                                | ed CAs as per cca.gov.in     | L.                                      |
|                                                |                                                                   |                                                      |                              |                                         |

Upload documents in Sr No. 6(a), 6(b) and 6(c) in Step 2 and click on 'Next' Button or 'Step 3'.

|                                                                                                    | Save Draft                                                                                                    | Validate Application                                                                                                    | Preview Application Form                                                                                | Submit                                       |                                                                        |
|----------------------------------------------------------------------------------------------------|----------------------------------------------------------------------------------------------------|----------------------------------------------------------------------------------------------------|----------------------------------------------------------------------------------------------------|----------------------------------------------|------------------------------------------------------------------------|
| Step 1<br>Company Information                                                                            | Step 2<br>Payment,Service & Other Details                                                                                                    | Step 3<br>Promoter & Other Details                                                                                                    | Step 4<br>Company Documents                                                                             |                                              |                                                                        |
| 7.(a)Details of pro                                                                                      | noters /Partners/Shareholde                                                                                                    | ers in the company :The                                                                                                    | promoters to be indicate                                                                                | 1.                                           |                                                                        |
| + / =                                                                                                    | Name Of Promoter/Partner,                                                                                                    | /Shareholder                                                                                                    | Ту                                                                                                    | ре                                           | Equity%age                                                             |
| 8. Equity details(in<br>Indian<br>(b) Equity Details (<br>Certified Copy of Ag<br>Choose File            | percentage) .Total of Indian<br>of Indian and Foreign(Certific<br>reement between Indian and Foreign<br>No file chosen                                   | and foreign should be 1<br>Foreign<br>i)Land Border Sharing<br>Country<br>ii)Others<br>ed by Company Secretary<br>n company(in pdf format only) | 00. Please click on 'Save<br>0<br>y/Statutory auditor and c                                             | Draft' to get<br>Total                       | correct figures.                                                       |
| (c) Certified copy of<br>land border with II<br>Company Secretar<br>Certified copy of app<br>Choose File | of approval of Government of<br>ndia or beneficial woner of ar<br>y/ Statutory Auditor and cou<br>oroval of Government of India for Fo<br>No file chosen | India for Foreign Equity<br>i investment into India i<br>ntersigned by authorized<br>reign Equity(in pdf format only                            | (To be applicable if FDI i<br>s situated in or is a citize<br>l signatory with stamp to<br>/)<br>Upload | s from an en<br>n of any sucl<br>be attached | tity of a country, which shares<br>h country) (Certificate from<br>I). |

Enter Promoters details in Step 2. Click on '+' Button to open the Grid.

| Step 1<br>Company Information | Step 2<br>Payment,Service & Other Details | Step 3<br>Promoter & Other Details | Step 4<br>Company Documents                  |                                |
|-------------------------------|-------------------------------------------|------------------------------------|----------------------------------------------|--------------------------------|
| .(a)Details of pro            | moters /Partners/Sharehold                | ers in the company :The            | promoters to be indicated.                   |                                |
| Add Record                    |                                           | *                                  | Туре                                         | Equity%age                     |
| Name Of Promoter/Pai<br>Type  | INDIAN                                    |                                    |                                              | 14 - C4                        |
| Equity%age                    |                                           | , wild be 1                        | 00. Please click on 'Save Draft' to<br>Total | o get correct figures.         |
|                               | e s                                       | Submit × Cancel Sharing            |                                              |                                |
|                               |                                           | ii)Others                          | 0                                            |                                |
|                               |                                           | ad by Company Corretar             | v/Statutory auditor and countor              | signed by authorized signatory |

Enter Name of Promoter/Partner/Shareholder, Type(Indian/Foreign), Equity %age . Click on Submit Button.

Similarly more rows can be added in the grid by following the above mentioned procedure.

Total Equity Percentage should be 100 percent otherwise error will get populated on clicking 'Validate Button' in later stage.

|                                                                                                    | Save Draft                                                                                                    | Validate Application                                                                                                    | Preview Application Form                                                                                  | Submit                                         |                                                                    |
|----------------------------------------------------------------------------------------------------|----------------------------------------------------------------------------------------------------|----------------------------------------------------------------------------------------------------|----------------------------------------------------------------------------------------------------|------------------------------------------------|--------------------------------------------------------------------|
| Step 1<br>Company Information                                                                            | Step 2<br>Payment,Service & Other Details                                                                                                    | Step 3<br>Promoter & Other Details                                                                                                    | Step 4<br>Company Documents                                                                               |                                                |                                                                    |
| 7.(a)Details of prom                                                                                     | noters /Partners/Shareholde                                                                                                    | rs in the company :The                                                                                                    | promoters to be indicated                                                                                 | I.                                             |                                                                    |
| + / t                                                                                                    | Name Of Promoter/Partner/                                                                                                    | Shareholder                                                                                                    | Тур                                                                                                    | pe                                             | Equity%age                                                         |
| 8. Equity details(in Indian (b) Equity Details o Certified Copy of Agr Choose File                       | percentage) .Total of Indian<br>f Indian and Foreign(Certifie<br>eement between Indian and Foreign<br>No file chosen                                   | and foreign should be 1<br>Foreign<br>i)Land Border Sharing<br>Country<br>ii)Others<br>d by Company Secretary<br>company(in pdf format only) | 00. Please click on 'Save I<br>0<br>0<br>y/Statutory auditor and c                                        | Draft' to get o                                | correct figures.                                                   |
| (c) Certified copy o<br>land border with In<br>Company Secretary<br>Certified copy of app<br>Choose File | f approval of Government of<br>dia or beneficial woner of an<br>/ Statutory Auditor and coun<br>roval of Government of India for For<br>No file chosen | -<br>India for Foreign Equity<br>investment into India i:<br>tersigned by authorizec<br>eign Equity(in pdf format only                       | (To be applicable if FDI is<br>s situated in or is a citizer<br>l signatory with stamp to<br>r)<br>Upload | s from an ent<br>n of any such<br>be attached) | ity of a country, which shares<br>country) (Certificate from<br>). |

For Equity Details to get reflected in Sr no 8, click on Save Draft Button after entering all Details in Grid.

For Foreign Equity, Enter Equity percentage of Land Border Sharing country and Upload Digitally Signed copies of –

- 1) Equity Detais of Indian and Foreign(Certified by Company Secretary/Statutory auditor and counter signed by authorised signatory). 8 (b)
- 2) Certified Copy of Approval of Government of India for terms for Foreign Equity. -8 (c)

For only Indian Equity , above 2 uploads are not required. If mistakenly uploaded for only Indian Equity, it will give error message on clicking 'Validate Application' Button in later stages and these have to be removed

After Completing Step 3 Click on 'Next' Button or Step 4 Box at top.

|                                                                                                    | Save Draft                                                                                                    | Validate Application                                                                                                    | Preview Application Form                                                                                                    | Submit                                                                                                    |
|----------------------------------------------------------------------------------------------------|----------------------------------------------------------------------------------------------------|----------------------------------------------------------------------------------------------------|----------------------------------------------------------------------------------------------------|----------------------------------------------------------------------------------------------------|
| Step 1<br>Company Information                                                                                                    | Step 2<br>Payment,Service & Other Details                                                                                                    | Step 3<br>Promoter & Other Details                                                                                                    | Step 4<br>Company Documents                                                                                                    |                                                                                                    |
| 9.Resolution of Boa<br>stamp by a Director<br>signed).                                                                                                    | rd of Director that the persor<br>but not by authorized signal                                                                                                    | signing the application<br>ory himself clearly mer                                                                                                    | n is authorized signatory<br>ationing the name of the                                                                                                    | 7. Such resolution should be signed with<br>Director signing the document. (Digitally                                                                                                    |
| Resolution of Board o                                                                                                    | of Director that the person signing th<br>No file chosen                                                                                                    | e application is authorized si                                                                                                    | gnatory(in pdf format only)<br>Upload                                                                                                    |                                                                                                    |
|                                                                                                    |                                                                                                    | 1                                                                                                    |                                                                                                    |                                                                                                    |
| 10.Signature of the<br>may be.                                                                                                    | authorized signatory should                                                                                                    | be attested by any of t                                                                                                    | he other Director of the o                                                                                                    | Company or company Secretary as the case                                                                                                    |
| Signature of the auth                                                                                                    | norized signatory(in pdf format only)<br>No file chosen                                                                                                    | ]                                                                                                    | (Upload)                                                                                                    |                                                                                                    |
| 11.List of Board of<br>Citizen/NRI/Foreig                                                                                                    | Directors along with their nat<br>n Nationals (Digitally signed)                                                                                                    | ionality (It should be c                                                                                                    | learly indicated that whe                                                                                                    | ether they are Resident Indian                                                                                                    |
| List of Board of Direc                                                                                                    | tors along with their nationality (in<br>No file chosen                                                                                                    | odf format only)<br>]                                                                                                    | Upload                                                                                                    |                                                                                                    |
| 12. Upload addition                                                                                                    | al documents(if any)                                                                                                    |                                                                                                    |                                                                                                    |                                                                                                    |
| Remarks                                                                                                    |                                                                                                    |                                                                                                    |                                                                                                    |                                                                                                    |
| Additional document                                                                                                    | (in pdf format only)<br>No file chosen                                                                                                    |                                                                                                    | Upload                                                                                                    |                                                                                                    |
| Certificates /Undert<br>A. I hereby certifi<br>with the terms<br>B. I hereby certifi<br>which shares I:<br>C. I understand ti<br>rejected.<br>D. I understand ti<br>application and<br>F. I understand ti<br>Category-I (IP<br>decided by the<br>license/author | taking:<br>y that I have carefully read the<br>and conditions therein.<br>y that the norms of extant FD<br>and border with India are con-<br>hat this application if found in<br>hat all matters relating to the<br>hat if at any time any averme<br>d the registration if granted the<br>hat in case it is decided to gra-<br>r1) instead of registration, at<br>competent authority and the<br>isation at that point of time a<br>eclaration and the tick the check | ne guidelines, for the re<br>I policy including norm<br>nplied with.<br>ncomplete in any respec-<br>application will be sub<br>nts made or information<br>nereto on the basis of s<br>ant license under section<br>a later date, the said re<br>Infrastructure Provide<br>is per terms and condit<br>box . | gistration as Infrastruct<br>s related to investment i<br>ct and/or if found with c<br>ject to jurisdiction of co<br>n furnished for obtaining<br>uch application shall be<br>n 4 of Indian Telegraph<br>egistration shall stand ca<br>r (IP-I) shall have to ap<br>ions applicable for such | ture Provider-I and I undertake to comply<br>from entity/ beneficial owners of the country<br>conditional compliance shall be summarily<br>urts in Delhi / New Delhi only.<br>g the registration is found incorrect then my<br>cancelled.<br>Act, 1885 to Infrastructure Provider<br>ancelled after the prescribed period as<br>ply for grant of specified<br>license/authorisation. |

In Step 4, Upload digitally signed documents Sr No 9,10,11,12. Applicant can also Upload any additional document in Sr No. 12(this is optional). Accept the Undertaking by ticking Check Box at Bottom.

After completing Step 4, First click on 'Save Draft', then 'Validate Application' Button.

Application pdf can be downloaded by clicking on 'Preview Application Form' Button.

Accept the Declaration at bottom in Step 4 and click on Submit Button.

| Welcome S       | Welcome S KKHANNA (HPCL- MITTAL PIPELINE LIMITED)                                                    |  |  |  |  |  |  |  |  |  |
|-----------------|----------------------------------------------------------------------------------------------------|--|--|--|--|--|--|--|--|--|
| CNPN            | Welcome MR RAMANA RAO (ARYA COMMUNICATIONS AND ELECTRONICS SERVICES PVT L)                           |  |  |  |  |  |  |  |  |  |
| IP 1            | Apply For New License CNPN Current Application CNPN Inprocess Application CNPN Completed Application |  |  |  |  |  |  |  |  |  |
| CMRTS           | New Application For CNPN License                                                                     |  |  |  |  |  |  |  |  |  |
| Captive<br>VSAT |                                                                                                    |  |  |  |  |  |  |  |  |  |
| IIG             |                                                                                                    |  |  |  |  |  |  |  |  |  |
| IFMC            |                                                                                                    |  |  |  |  |  |  |  |  |  |
| ILD<br>Gatways  |                                                                                                    |  |  |  |  |  |  |  |  |  |

| Welcome S F     | (KHANNA (HPC | CL- MITTAL PIPELINE | LIMITED)                      |                      |                                 |   |         |      |
|-----------------|--------------|---------------------|-------------------------------|----------------------|---------------------------------|---|---------|------|
| CNPN            | New Applie   | cations Current A   | pplications                   | History Applications |                                 |   |         |      |
|                 | PDF EX       | CEL                 |                               |                      |                                 |   | Sea     | rch: |
| IP 1            | Sr.No.       | Application Id      | Application<br>Submitted date | Application Status   | Action +                        |   |         |      |
| CMRTS           | 1            | IPR2022010010       | 31-01-2022                    | RESCRUTINY           | Application scrutiny in process | E | lo<br>0 | Ø    |
| Captive<br>VSAT | 2            | IPR2022020011       | 02-02-2022                    | REVERTED             | Modify Reverted Application     | E | Ō       | Ø    |
| IIG             | 3            | IPR2022020012       | 07-02-2022                    | SCR_VERIFIED_FORWARD | Forwarded                       | E | ۵       | Ø    |
| IFMC            | 4            | IPR2022020013       | 08-02-2022                    | VERIFIED             | Certificate to be generated     | E | Ō       | Ø    |
| ILD<br>Gatways  | 5            | IPR2022020014       | 09-02-2022                    | REJECTED             | Rejected                        | E | ۵       | Ø    |
| NOC-SIM         | 6            | IPR2022020015       | 10-02-2022                    | PRESUBMITTED         | Make Payment                    | E | Ô       | Ø    |
| LIM/LIS         | 7            | IPR2022020016       | 11-02-2022                    | VERIFIED             | Certificate to be generated     | E | 6       | Ø    |

Welcome S KKHANNA (HPCL- MITTAL PIPELINE LIMIT

It would be redirected to dashboard. Click on 'Current Applications' Tab and search the Application ID.

| New A   | pplicatio<br>EXCEL | ns Current Appl          | ications                   | Histo   | ry Applications    |              |   |   | Search: | [PR2022090042]  |
|---------|--------------------|--------------------------|----------------------------|---------|--------------------|--------------|---|---|---------|-----------------|
| Sr.No.  | •                  | Application Id           | Application<br>Submitted d | ate 🗘   | Application Status | Action \$    |   |   |         | \$              |
| 25      |                    | IPR2022090042            | 14-09-202                  | 2       | PRESUBMITTED       | Make Payment | Ę | ò | Ø       |                 |
| Showing | l to 1 of 1        | I entries (filtered from | m 25 total e               | ntries) |                    | •            |   |   |         | Previous 1 Next |

Click on 'Make Payment' Button.

| Home / IPR / Make payment -Application Id: IPR2022090042 |      |         |  |  |  |  |
|----------------------------------------------------------|------|---------|--|--|--|--|
| Make payment                                             |      |         |  |  |  |  |
| Type of Registration:                                    | IPR  |         |  |  |  |  |
| Fee to be paid(In Rs.)                                   | 5000 |         |  |  |  |  |
|                                                          |      | Pay Now |  |  |  |  |

In Payment page, Fees of Rs 5000 will be shown. Click on Pay now Button, it will redirect to payment portal. and after successful payment transaction user has to upload digitally signed application.

|                                                                              | Sharatk                                                                         | ceipts Portal                                          |                                                                                                   |                                         |                                                     | Contro<br>Dept.                                                                         | oller Gene<br>of Expenditure,           | ral o    | of Account<br>try of Finance |
|------------------------------------------------------------------------------|---------------------------------------------------------------------------------|--------------------------------------------------------|---------------------------------------------------------------------------------------------------|-----------------------------------------|-----------------------------------------------------|-----------------------------------------------------------------------------------------|-----------------------------------------|----------|------------------------------|
| Milt                                                                         | USTRIDE<br>EINANGE                                                              | Home About Us                                          | User Guide Contact U                                                                              | s FAQs Terms And                        | Conditions                                          | Charge-back and Refu                                                                    | nd Policy                               | Rec      | eipt Porta                   |
|                                                                              | 1<br>Payment Purpose                                                            |                                                        | 2<br>Depositor's Details                                                                          |                                         | 3<br>Confirm Info                                   |                                                                                         |                                         | 4<br>Pay |                              |
| yme                                                                          | ent Mode Offline                                                                |                                                        |                                                                                                   |                                         |                                                     |                                                                                         |                                         |          |                              |
|                                                                              |                                                                                 |                                                        |                                                                                                   |                                         |                                                     |                                                                                         |                                         |          |                              |
| Сер                                                                          | ositor's Details                                                                |                                                        |                                                                                                   |                                         |                                                     |                                                                                         |                                         |          |                              |
| Dep<br>ame                                                                   | ositor's Details                                                                |                                                        | HPCL- MITTAL PIPELINE LIMIT                                                                       | TED                                     |                                                     |                                                                                         |                                         |          |                              |
| Dep<br>ame<br>ddres                                                          | ositor's Details<br>ss 1                                                        |                                                        | HPCL- MITTAL PIPELINE LIMIT<br>C-98 SECTOR 10 NOIDA                                               | TED                                     |                                                     | Address 2                                                                               |                                         |          |                              |
| Dep<br>ame<br>Idres<br>ty                                                    | ositor's Details<br>ss 1                                                        |                                                        | HPCL- MITTAL PIPELINE LIMIT<br>C-98 SECTOR 10 NOIDA<br>Pune                                       | TED                                     |                                                     | Address 2<br>District                                                                   |                                         |          |                              |
| Dep<br>ame<br>ddres<br>ty<br>ate                                             | ositor's Details<br>ss 1                                                        |                                                        | HPCL- MITTAL PIPELINE LIMIT<br>C-98 SECTOR 10 NOIDA<br>Pune<br>MAHARASHTRA                        | TED                                     |                                                     | Address 2<br>District<br>Country                                                        |                                         | INDIA    |                              |
| Dep<br>ame<br>ddres<br>ity<br>ate                                            | ositor's Details<br>ss 1<br>le/Zipcode                                          |                                                        | HPCL- MITTAL PIPELINE LIMIT<br>C-98 SECTOR 10 NOIDA<br>Pune<br>MAHARASHTRA<br>411019              | TED                                     |                                                     | Address 2<br>District<br>Country<br>Email                                               |                                         | INDIA    |                              |
| Dep<br>ame<br>ddres<br>ity<br>ate<br>ncod                                    | ositor's Details<br>ss 1<br>le/Zipcode<br>No. (+91)                             |                                                        | HPCL- MITTAL PIPELINE LIMIT<br>C-98 SECTOR 10 NOIDA<br>Pune<br>MAHARASHTRA<br>411019<br>942200954 | TED                                     |                                                     | Address 2<br>District<br>Country<br>Email                                               |                                         | INDIA    |                              |
| Dep<br>ame<br>Idres<br>ty<br>ate<br>ncod<br>obile                            | ositor's Details<br>ss 1<br>le/Zipcode<br>No. (+91)                             |                                                        | HPCL- MITTAL PIPELINE LIMIT<br>C-98 SECTOR 10 NOIDA<br>Pune<br>MAHARASHTRA<br>411019<br>942200954 | TED                                     |                                                     | Address 2<br>District<br>Country<br>Email<br>TIN                                        |                                         | INDIA    |                              |
| Dep<br>ame<br>ddres<br>ty<br>ate<br>ncod<br>obile                            | ositor's Details<br>ss 1<br>le/Zipcode<br>No. (+91)<br>pose Details             |                                                        | HPCL- MITTAL PIPELINE LIMIT<br>C-98 SECTOR 10 NOIDA<br>Pune<br>MAHARASHTRA<br>411019<br>942200954 |                                         |                                                     | Address 2<br>District<br>Country<br>Email<br>TIN                                        |                                         | INDIA    |                              |
| Dep<br>ame<br>ddres<br>ty<br>ate<br>ncod<br>obile<br>N<br>Purp<br>:          | ositor's Details<br>ss 1<br>le/Zipcode<br>No. (+91)<br>pose Details<br>Ministry | PAO Name                                               | HPCL- MITTAL PIPELINE LIMIT<br>C-98 SECTOR 10 NOIDA<br>Pune<br>MAHARASHTRA<br>411019<br>942200954 | ED<br>DDO Name                          | Purpose and F                                       | Address 2<br>District<br>Country<br>Email<br>TIN                                        | Payment Period<br>Frequency             | INDIA    | Amount (In<br>INR)           |
| Dep<br>ame<br>ddres<br>ity<br>ate<br>incod<br>obile<br>AN<br>Purp<br>:<br>o. | essitor's Details                                                               | PAO Name<br>CONTROLLER OF COMMI<br>HEADQUARTER[077188] | HPCL- MITTAL PIPELINE LIMIT<br>C-98 SECTOR 10 NOIDA<br>Pune<br>MAHARASHTRA<br>411019<br>942200954 | TED TED TED TED TED TED TED TED TED TED | Purpose and F<br>Unified license<br>- Saralsanchar, | Address 2<br>District<br>Country<br>Email<br>TIN<br>Payment Type<br>e for GMPCS service | Payment Period<br>Frequency<br>One Time | INDIA    | Amount (In<br>INR) 50        |

Click on 'Confirm' Button at Bottom.

|                                                                                                    |                                                                                                    |                                                                                                    | Payment through RuPa                                                                     | y Credit Card and UPI n                                                                                                    | node is available through                                                      | HDFC Bank                           |
|----------------------------------------------------------------------------------------------------|----------------------------------------------------------------------------------------------------|----------------------------------------------------------------------------------------------------|------------------------------------------------------------------------------------------|----------------------------------------------------------------------------------------------------|--------------------------------------------------------------------------------|-------------------------------------|
| C FEDERAL BANK                                                                                                    | AXIS BANK Success Rate 85 %                                                                              | <b>Union Bank</b><br>Success Rate 20 %                                                                     | O Correction Kenned Back<br>Success Rate 7 %                                             | C Bank of Bank of Bank | ○<br><i>ficici Bank</i><br>Success Rate 0 %                                    |                                     |
| We indectand your world         C           Success Rate 0 %         Su                                                                                                  | uccess Rate 0 %                                                                                          |                                                                                                    |                                                                                          |                                                                                                    |                                                                                |                                     |
| lote: Success Rate - No. of Succes                                                                                                    | ssful Transactions / Total No. of                                                                        | f Transactions in a period of 30                                                                           | days.                                                                                    |                                                                                                    |                                                                                |                                     |
| Net banking Debit c<br>XIS BANK<br>xis Corporate Bank<br>ANK OF BARODA<br>ANK OF INDIA<br>ANK OF MAHARASHTRA<br>ANARA BANK<br>ENTRAL BANK OF INDIA<br>ITY UNION BANK LTD | ard Credit card                                                                                          | UPI                                                                                                    |                                                                                          |                                                                                                    |                                                                                |                                     |
| View User Charge                                                                                                    | xm94KR                                                                                                   |                                                                                                    |                                                                                          | xm                                                                                                    | 94KR ØGet a new (                                                              | Captcha                             |
| er you click on 'Pay' button                                                                                                    | n, you will be redirected f                                                                              | to a secure gateway. After                                                                                 | r completing the paymen                                                                  | nt you will be redirected                                                                                                    | l back                                                                         |                                     |
| te: Transactions pertain<br>ly.                                                                                                    | ing to Min. of Informat                                                                                  | ion Technology will go                                                                                     | through using Union B                                                                    | ank of India,Axis Ban                                                                                                    | k, Bank of Baroda Paym                                                         | ient Gatew                          |
| te: Please Wait and do not                                                                                                    | Press Back or Refresh bu                                                                                 | tton of your browser while                                                                                 | e your transaction is beir                                                               | ng processed.                                                                                                    |                                                                                |                                     |
| sclaimer in case you do n<br>d check the status of the<br>ilRef, then proceed to re<br>u can expect the refund                                                           | not receive transactior<br>e transaction using the<br>einitiate a transaction<br>I to be credited to you | n status as success or fa<br>• " track your payment '<br>for same purpose agair<br>r account in 3-5 workin | ailure after completing<br>" link on Bharatkosh h<br>n. In case the amount i<br>ng days. | g all steps in payment<br>ome page. If the statu<br>is debited from your a                                                                                                    | process, then wait for<br>us of your transaction is<br>account for the FailRef | 30 minute<br>shown as<br>case, then |
|                                                                                                    |                                                                                                    |                                                                                                    |                                                                                          |                                                                                                    |                                                                                |                                     |

Select Payment Gateway, Enter Captcha, Tick Terms and Conditions and click on 'Pay' Button.

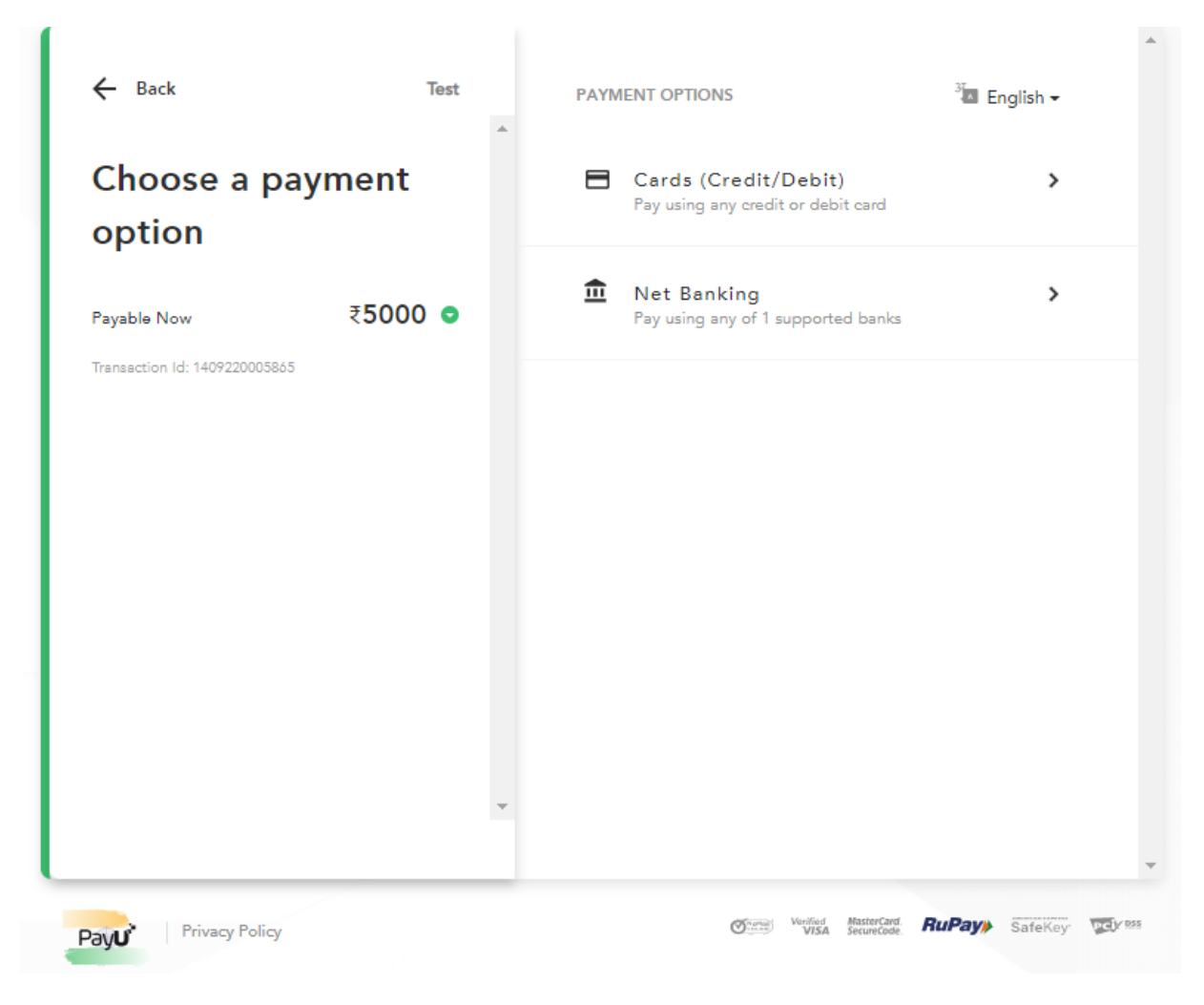

Select mode and enter details

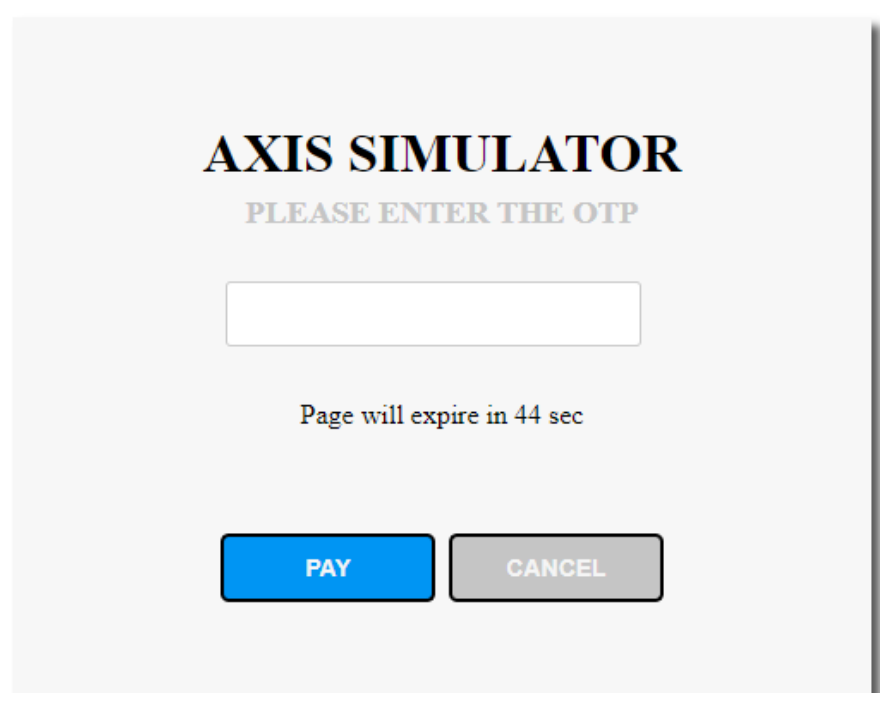

Enter OTp and click on 'PAY' Button.

| IUNICATIONS |                         |                      |                                     |
|-------------|-------------------------|----------------------|-------------------------------------|
| गग          |                         |                      |                                     |
| INT OF      | Payment Status          | Success              | SANCH                               |
| NUNICAT     | Remark                  | NA                   | (Simplified App<br>A Portal for Lic |
|             | Transaction Id          | 1409220005865        | Change Pass                         |
|             | Transaction Receipt No  | 20515514092200005866 |                                     |
|             | Transaction Date        | Sep 14 2022 3:12PM   | ; MailBox                           |
|             | Transaction Amount(Rs.) | 5000.00              |                                     |
| ake paymer  |                         |                      |                                     |
|             |                         |                      | ок                                  |
|             |                         |                      |                                     |
|             |                         |                      |                                     |

A Pop up showing Transaction Details will come, Click on 'OK' Button. It will redirect to 'Upload Signed Application' page.

| Home / UL / Upload Signed Application -Application 1d: IPR2022090042 |
|----------------------------------------------------------------------|
|----------------------------------------------------------------------|

#### Upload Signed Application

| Download Application:                | Download Application                                                     |
|--------------------------------------|--------------------------------------------------------------------------|
| Upload Digitally Signed Application: | Signed Application(in pdf format only) Choose File No file chosen Upload |
|                                      | Submit                                                                   |

Download Application by clicking on 'Download Application' button, get it digitally signed, upload it and click on 'Submit' Button.

|                                      | Confimation ×                                                                         |                   |                  |
|--------------------------------------|---------------------------------------------------------------------------------------|-------------------|------------------|
|                                      | Commuton                                                                              | MailBox Do        | cument CheckList |
|                                      | Do you really want to submit the application?                                         |                   |                  |
| Home / UL / Upload Signed            | × No Ves                                                                              |                   |                  |
| Upload Signed Application            |                                                                                       |                   |                  |
| Download Application:                | Download Application                                                                  |                   |                  |
| Upload Digitally Signed Application: | Signed Application(in pdf format only)(Name of the signer: JYOTI LA<br>2021 13:35:05) | XMAN BAIKAR/Signe | ed_on: 13-10-    |
|                                      | IPR2022090042_ASIG_v0.pdf Delete Uploaded S                                           | uccessfully!!!    |                  |
|                                      | Submit                                                                                |                   |                  |

A Pop up showing 'Do you really want to submit the application?' will come. Click on 'Yes' Button. It would redirect to Dashboard.

Now the Application has been sent to nodal for Scrutiny. Based on Application, Nodal has 3 options ie

- 1) Accept Application and Generate Certificate
- 2) Revert Application so that Applicant can do some changes and again Resubmit
- 3) Reject Application.

Application Status can be seen in the Dashboard be searching the Application ID.

#### APPLICATION ACCEPTED AND DOWNLOAD CERTIFICATE

| 24 | IPR2022050034 | 09-05-2022 | CERT_ISSUED | Download Certificate | E | ۵  | Ø |
|----|---------------|------------|-------------|----------------------|---|----|---|
| 25 | IPR2022090042 | 14-09-2022 | CERT_ISSUED | Download Certificate | Ę | D) | Ø |

In the dashboard, Search for Application Id and click on 'Download Certificate' Button.

#### Certificate Generation for Infrastructure Provider Cat-I (IP-I) Registration

#### Details for Certificate Generation (Application ID: IPR2022090042)

| Download Certificate : | IPR2022090042_CERT_v0.pdf |
|------------------------|---------------------------|
|                        |                           |

Now the Certificate can be downloaded by clicking on blue link.

#### **APPLICATION REVERTED**

| New Applica | tions Current A | Applications                  | History Applications |                             |
|-------------|-----------------|-------------------------------|----------------------|-----------------------------|
| PDF EXC     | EL              |                               |                      |                             |
| Sr.No.      | Application Id  | Application<br>Submitted date | Application Status   | Action \$                   |
| 11          | IPR2022040020   | 07-04-2022                    | PRESUBMITTED         | Upload Signed Application   |
| 12          | IPR2022040021   | 12-04-2022                    | SCR_VERIFIED_FORWARD | Forwarded                   |
| 13          | IPR2022040022   | 12-04-2022                    | CERT_ISSUED          | Download Certificate        |
| 14          | IPR2022040023   | 16-04-2022                    | REVERTED             | Modify Reverted Application |

Search Application Id in the Dashboard and click on 'Modify Reverted Application' Button.

| 🖝 General Discrepancies Observed In Appl<br>🖝 BharatKosh User Manual | lication Form                                                   |
|----------------------------------------------------------------------|-----------------------------------------------------------------|
| REVERSION FOR IP Registartion                                        |                                                                 |
|                                                                      | Save Draft Validate Application Preview Application Form Submit |
| Scrutiny for Sr.No. 8B,6B,6C,1                                       | 0 has not accepted by DOT.                                      |
| IPR2022090043_ANOD_v0.pdf                                            | Remarks By DOT                                                  |
| DOT Remarks                                                          | DoT                                                             |

| Step 1<br>Company Information | Step 2<br>Payment,Service & Other Details | Step 3<br>Promoter & Other Details | Step 4<br>Company Documents |
|-------------------------------|-------------------------------------------|------------------------------------|-----------------------------|
| Application ID:               | IPR2022090043                             |                                    |                             |
|                               |                                           |                                    |                             |
| CIN                           |                                           |                                    |                             |
| L74899DL19                    | 95PLC070609                               |                                    |                             |
| 1. Company N                  | ame : HPCL- MITTAL PIPELIN                | NE LIMITED                         |                             |
| 2. Complete P                 | ostal Address of Company                  |                                    |                             |
| i) Corpor                     | ate Office :                              |                                    |                             |
| C-98 SEC                      | TOR 10 NOIDA                              |                                    |                             |
| District:                     | Gautam Buddha Nagar(NOID                  | DA)                                |                             |
| State : U                     | TTAR PRADESH                              |                                    |                             |
| Pincode                       | 201301                                    |                                    |                             |
| Landline                      | No: 01123538996                           |                                    |                             |
| Fax No:<br>Empilied           | rtk⊚ede ut                                |                                    |                             |
| ii) De sist                   |                                           |                                    |                             |
| II) REGIST                    | ered Office :                             |                                    |                             |
| District:                     | New Delhi                                 |                                    |                             |
| State : D                     | ELHI                                      |                                    |                             |
| Pincode                       | : 110001                                  |                                    |                             |
| Landline                      | No: 02025871366                           |                                    |                             |
| Fax No:                       |                                           |                                    |                             |
| Email : n                     | ımff@frg.ed                               |                                    |                             |
|                               |                                           |                                    |                             |
| 3. Address for (              | correspondence with Telepho               | one/Fax/Mail :                     |                             |
| BSNL<br>District: D           |                                           |                                    |                             |
| State : MA                    | лпе<br>Нараситра                          |                                    |                             |
| Pincode : 4                   | 411019                                    |                                    |                             |
| Landline N                    | 0 : 01123536997                           |                                    |                             |
| Fax :                         |                                           |                                    |                             |
| Mobile No                     | : 9422310088                              |                                    |                             |
| Email : sut                   | ohashbsnl@gmail.com                       |                                    |                             |
| 4. Authorised c               | ontact Person /Signatory de               | tails :                            |                             |
| Name: S K                     | KHANNA                                    |                                    |                             |
| Desg: DIR                     | ECTOR                                     |                                    |                             |
| Add: C-98                     | SECTOR 10 NOIDA                           |                                    |                             |
| District: P                   | une                                       |                                    |                             |
| State: MAI                    | IARASHTRA                                 |                                    |                             |
| Pincode: 4                    | 11019                                     |                                    |                             |
| Eandline N                    | 0; 0202/3/1585<br>7370055                 |                                    |                             |
| Mohile No                     | 942200954                                 |                                    |                             |
| Email:                        | 5.2200504                                 |                                    |                             |
| 2                             |                                           |                                    |                             |
| SL.NO.1                       |                                           |                                    |                             |
|                               |                                           |                                    |                             |

The certificate for digitally signed document should be from Licensed CAs as per cca.gov.in.

Previous Next

Sr. Nos not accepted by DoT would get displayed at top bar in red color. Applicant has to modify those Serial Nos. Also DoT remarks can be downloaded by clicking on blue link and it can be seen in grey box also.

| Step 1<br>Company Information                                                                    | Step 2<br>Payment,Service & Other Details                                                                                   | Step 3<br>Promoter & Other Details                     | Step 4<br>Company Documents                                      |  |  |  |  |
|--------------------------------------------------------------------------------------------------|----------------------------------------------------------------------------------------------------|--------------------------------------------------------|------------------------------------------------------------------|--|--|--|--|
| 5. Payment Details                                                                               |                                                                                                    |                                                        |                                                                  |  |  |  |  |
| SL.NO.5                                                                                          |                                                                                                    |                                                        |                                                                  |  |  |  |  |
| •<br>Processing Fees Rs                                                                          | s 5000/-                                                                                                    |                                                        |                                                                  |  |  |  |  |
| Turner atten Til                                                                                 |                                                                                                    |                                                        |                                                                  |  |  |  |  |
| Challan No                                                                                       | Transaction Id                                                                                                    |                                                        |                                                                  |  |  |  |  |
| Transaction Date                                                                                 |                                                                                                    |                                                        |                                                                  |  |  |  |  |
| Transaction Amou                                                                                 | nt(Rs.)                                                                                                    |                                                        |                                                                  |  |  |  |  |
| 6(a). Certified copy<br>Authorized Signato<br>SL.NO.6A<br>Certified copy of Cer<br>IPR2022090043 | y of Certificate of Registration<br>ry duly authorized by the con<br>tificate of Registration(in pdf format<br>_OREG_v0.pdf | (To be certified by the apany) (Digitally signed only) | Company Secretary/Statutory Auditor and countersigned by<br>)    |  |  |  |  |
| 6(b) Certified copy<br>Authorized Signato<br><mark>SL.NO.6B</mark>                               | of Memorandum of Association<br>ry duly authorized by the con                                                               | on (To be certified by th<br>npany) (Digitally signed  | e Company Secretary/Statutory Auditor and countersigned by<br>). |  |  |  |  |
| Certified copy of Mer<br>IPR2022090043<br>Choose File                                            | Norandum of Association(in pdf form<br><u>MOA_v0.pdf</u> Not Verified! Ptz Upload<br>No file chosen                         | at only)<br>  again<br>                                | Upload                                                           |  |  |  |  |
| 6(c) Certified copy<br>Signatory duly auth<br><mark>SL.NO.6C</mark>                              | of Articles of Association (To<br>norized by the company) (Digi                                                             | be certified by the Com<br>itally signed).             | pany Secretary/Statutory Auditor and countersigned by Authorized |  |  |  |  |
| Certified copy of Arti<br>IPR2022090043<br>Choose File                                           | cles of Association(in pdf format only<br>AOA_v0.pdf Not Verified! Plz Upload<br>No file chosen                             | /)<br>again                                            | Upload                                                           |  |  |  |  |

Do modifications in Sr. Nos which are not accepted by DoT.

| Step 1<br>Company Information                                   | Step 2<br>Payment,Service & Other Details                                                      | Step 3<br>Promoter & Other Details                                                    | Step 4<br>Company Docu                           | uments                                                                         |                                                                               |
|-----------------------------------------------------------------|------------------------------------------------------------------------------------------------|---------------------------------------------------------------------------------------|--------------------------------------------------|--------------------------------------------------------------------------------|-------------------------------------------------------------------------------|
| 7.(a)Details of pro                                             | moters /Partners/Shareholde                                                                    | ers in the company :The J                                                             | promoters to                                     | be indicated.                                                                  |                                                                               |
| SL.NO.7A<br>Promoter Details                                    |                                                                                                |                                                                                       |                                                  |                                                                                |                                                                               |
|                                                                 | Name Of Promoter/Partner/                                                                      | /Shareholder                                                                          |                                                  | Туре                                                                           | Equity%age                                                                    |
|                                                                 | Nippun                                                                                         |                                                                                       |                                                  | INDIAN                                                                         | 60.00                                                                         |
|                                                                 | Pooja                                                                                          |                                                                                       |                                                  | FOREIGN                                                                        | 40.00                                                                         |
| 8. Equity details(in                                            | percentage) .Total of Indian                                                                   | and foreign should be 10                                                              | 00. Please cli                                   | ck on 'Save Draft' to g                                                        | jet correct figures.                                                          |
| Indian                                                          |                                                                                                | Foreign                                                                               |                                                  | Total                                                                          |                                                                               |
| 60.00                                                           |                                                                                                | i)Land Border Sharing                                                                 | 12                                               | 100.00                                                                         |                                                                               |
|                                                                 |                                                                                                | Country                                                                               |                                                  |                                                                                |                                                                               |
|                                                                 |                                                                                                | ii)Others                                                                             | 28                                               |                                                                                |                                                                               |
| 8(b) Certified Copi<br>SL.NO.8B                                 | es of Agreement between the                                                                    | e Company and its Promo                                                               | oters, betwee                                    | n the Promoters (incl                                                          | uding foreign partner, if any)                                                |
| Certified Copy of Ag                                            | reement between Indian and Foreign<br>AGR_v0.pdf Not Verified! Plz Uplo                        | n company(in pdf format only)<br>ad again                                             | Unload                                           |                                                                                |                                                                               |
| Choose File                                                     | No me chosen                                                                                   |                                                                                       | opioda                                           |                                                                                |                                                                               |
| 8(c) Certified copy<br>land border with In<br>Company Secretary | of approval of Government o<br>ndia or beneficial woner of ar<br>y/ Statutory Auditor and cour | f India for Foreign Equit<br>1 investment into India is<br>1 ntersigned by authorized | y(To be appli<br>s situated in c<br>signatory wi | cable if FDI is from ar<br>or is a citizen of any si<br>ith stamp to be attach | n entity of a country, which shares<br>uch country) (Certificate from<br>ied) |

|   | SL.NO.8C                                                                                     |
|---|----------------------------------------------------------------------------------------------|
|   | Certified copy of approval of Government of India for Foreign Equity(in pdf format only)     |
|   |                                                                                              |
| • | The certificate for digitally signed document should be from Licensed CAs as per cca.gov.in. |
|   | Previous Next                                                                                |

| Step 1<br>Company Information                                      | Step 2<br>Payment,Service & Other Details                                                     | Step 3<br>Promoter & Other Details                 | Step 4<br>Company Documents                         |                                                                                      |
|--------------------------------------------------------------------|-----------------------------------------------------------------------------------------------|----------------------------------------------------|-----------------------------------------------------|--------------------------------------------------------------------------------------|
| 9.Resolution of Boar<br>stamp by a Director<br>signed).<br>SL.NO.9 | rd of Director that the person<br>but not by authorized signat                                | signing the application<br>ory himself clearly men | is authorized signatory.<br>tioning the name of the | . Such resolution should be signed with<br>Director signing the document. (Digitally |
| Resolution of Board o                                              | f Director that the person signing th<br>ADIR_v0.pdf                                          | e application is authorized sig<br>Verified        | natory(in pdf format only)                          |                                                                                      |
| 10.Signature of the may be.<br>SL.NO.10                            | authorized signatory should                                                                   | be attested by any of th                           | e other Director of the C                           | Company or company Secretary as the case                                             |
| Signature of the author<br>IPR2022090043<br>Choose File            | orized signatory(in pdf format only)<br>AUTH_vd.pdf Not Verified! Plz Uploa<br>No file chosen | d again                                            | Upload                                              |                                                                                      |
| 11.List of Board of I<br>Citizen/NRI/Foreign<br>SL.NO.11           | Directors along with their nat<br>n Nationals (Digitally signed)                              | ionality (It should be cl                          | early indicated that whe                            | ther they are Resident Indian                                                        |
| List of Board of<br>IPR202209                                      | Directors along with their nationali<br>00043_DIRN_v0.pdf                                     | ty (in pdf format only)<br>Verified                |                                                     |                                                                                      |
| 12. Upload add<br>SL.NO.12                                         | litional documents(if any)                                                                    |                                                    |                                                     |                                                                                      |
| Remarks                                                            |                                                                                               |                                                    |                                                     |                                                                                      |
| Additional docu<br>IPR202209                                       | iment (in pdf format only)<br>00043_AOTH_v0.pdf                                               | Verified                                           |                                                     |                                                                                      |

| Certificates /Undertaking:                                                                                                    |
|----------------------------------------------------------------------------------------------------|
| A. I here by certify that I have carefully read the guidelines and draft Licence Agreement on Voice mail/Audiotext. I fully comply with the                                                                |
| terms and conditions therein.                                                                                                    |
| B. I understand that this application if found incomple te in any respect and/or if found with conditional compliance or not accompanied                                                                   |
| with the processing tee and/or requisite bank guarantee shall be summarily rejected.                                                                                                    |
| C. I understand that processing tee is non-rerundable irrespective of whether or not the licence is granted to me.                                                                                         |
| b) I undertake to sign the License Agree ment, a unart of which has been supplied to me within the prescribed time nothed to be naming which my annifestion shall be rejected and processing fee forfeited |
| F. I understand that all matters relation to the application of licence if granted to me will be subject to jurisdiction of Telecom Dispute                                                                |
| Settlement and Appellate Tribunal (fDSAT) only.                                                                                                    |
| F. I understand that such companies who have failed to carry out the contractual obligations with regard to other Telecom Service                                                                          |
| licences granted under Section 4 of Indian Telegraph Act, 1885 shall not be granted Voice mail/Audiotext and their allied or sister                                                                        |
| concerns will also not be eligible.                                                                                                    |
| G. I certify that none of the companies mentioned in Item 12 of the application form are in default of the conditions of licence granted                                                                   |
| under Section 4 of Indian TelegraphAct, 1885.                                                                                                    |
| H. 1 understand that if at any time any averments made or information turnished for obtaining the licence is to und incorrect, my                                                                          |
| application shall be hab le to be rejected and any licence granted on the basis of this application shall be hable for termination.                                                                        |
| Kindly accept the declaration and the tick the checkbox.                                                                                                    |
|                                                                                                    |
| • The certificate for digitally signed document should be from Licensed CAs as per cca.gov.in.                                                                                                    |
|                                                                                                    |
| Previous Next                                                                                                    |
|                                                                                                    |
|                                                                                                    |
| Accept declaration                                                                                                    |
|                                                                                                    |
|                                                                                                    |
| Save Draft Validate Application Braview Application Form Submit                                                                                                    |
|                                                                                                    |
| Constinuição Co No. OD CD CO 10 has not assested ha DOT                                                                                                    |
| Scrutiny for SFAND, SB, OB, OC, 10 has not accepted by DOT.                                                                                                    |
|                                                                                                    |

Go to top of page, click on 'Save Draft', then 'Validate Application' and then 'Submit' Button.

Remarks By DOT

Now the application has been Resubmitted. Applicant has to upload digitally signed application and follow the same procedure as mentioned above in the document.

---- End of Document ----

IPR2022090043\_ANOD\_v0.pdf